Manual SAC

# Web Enabler

Desktop - Manual para consultas simples

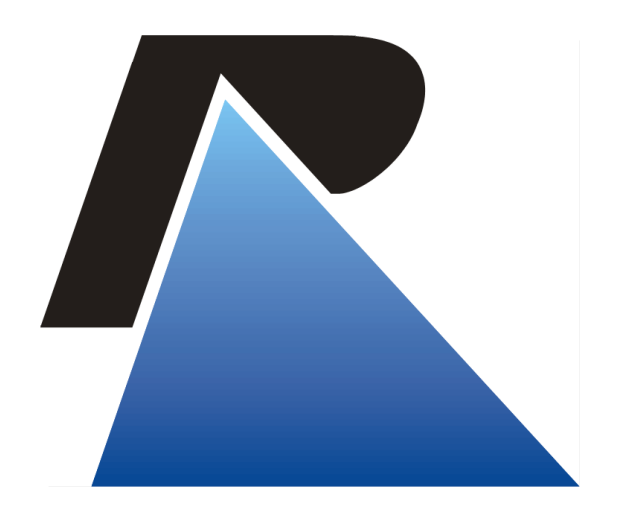

Última atualização em: 16/12/20

**ROCERGS** 

Praça dos Açorianos, s/n° - CEP 90010-340 - Porto Alegre, RS <u>http://www.procergs.com.br</u> SAC: (51)3210-3995

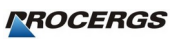

## Sumário

| Apresentação   | 3 |
|----------------|---|
| Objetivo       | 3 |
| Orientações    | 3 |
| Pré-requisitos | 3 |
| Download       | 3 |
| Instalação     | 3 |
| Configuração   | 3 |

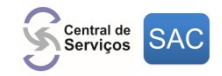

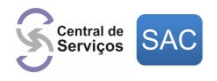

## Apresentação

#### Objetivo

Este documento tem por objetivo orientar a instalação, configuração e comandos básicos para que usuários possam efetuar pesquisas simples no emulador Unisys Web Enabler.

### Orientações

#### Pré-requisitos

- Ter instalado programa Web Enabler;
- Não pode haver LSN configurada no Web Enabler. (ver em <u>Configuração</u>)

#### Download

Acessar: ftp://ftp.procergs.com.br/pub/procergs/EMULADOR\_UNISYS/Manual\_WebEnabler.pdf

#### Instalação

Executar: o arquivo "WebSta.exe" (avançar todas as etapas até concluir a instalação)

#### Configuração

1) Executar: o atalho do Web Enabler na área de trabalho do Windows

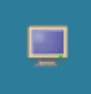

- 2) <u>Clicar:</u> no menu File
- 3) <u>Selecionar:</u> Properties

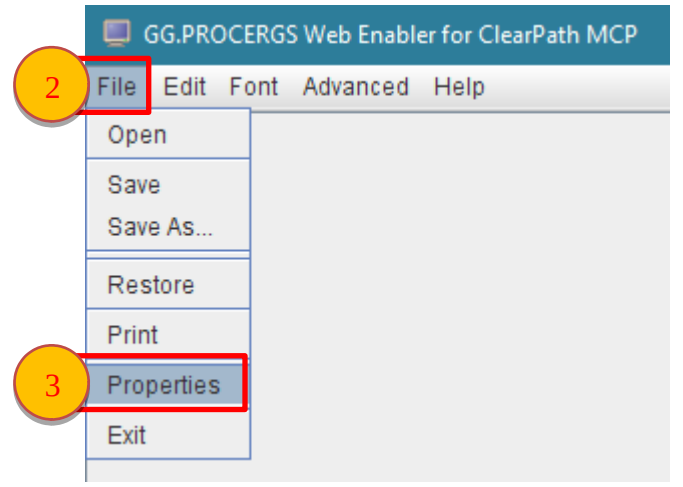

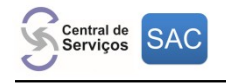

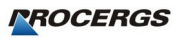

- 4) <u>Clicar:</u> em Advanced
- 5) *Digitar:* GG.PROCERGS no campo "Server Name"
- 6) O campo "Station Name" deve estar em branco
- 7) <u>Clicar:</u> em Apply
- 8) <u>Clicar:</u> em **Ok**

| 💭 Web Enabler Properties - G | GG.PROCERGS               |                  |   |      | ×                                               |
|------------------------------|---------------------------|------------------|---|------|-------------------------------------------------|
| Appear 4 Advanced            | Keys Language             | About            |   |      |                                                 |
| Conr                         | nection                   |                  |   | 🔺 ок | $\left( \begin{array}{c} 8 \end{array} \right)$ |
| ✓ 4                          | Attempt to connect at sta | artup            |   | Can  |                                                 |
| <b>v</b> (                   | Disconnect on Log Off     |                  |   | Can  |                                                 |
| <b>∠</b> /                   | Attempt to Reconnect W    | hen Disconnected |   | App  | ע (7                                            |
| Reco                         | onnect Interval (secs.):1 | 0                |   | Defa | aults                                           |
| 5 Serv                       | /er Name: GG.PROCE        | RGS              |   |      |                                                 |
| НТТ                          | P Tunnel Server URL:      |                  |   | Heip |                                                 |
| Sock                         | ket Number: 3001          |                  | _ |      |                                                 |
| 6 Stati                      | ion Name:                 |                  |   |      |                                                 |
| Initia                       | al Window:                |                  |   |      |                                                 |
| Initia                       | al Data Message:          |                  |   |      |                                                 |
| Maxi                         | imum Input Size: 3000     |                  |   |      |                                                 |
| Maxi                         | imum Output Size: 3000    |                  |   |      |                                                 |
| Tran                         | nsmit                     |                  |   |      |                                                 |
| ۲ 🗹                          | Transmit Page in Forms    | ;                |   |      |                                                 |
| 🗌 L                          | Line at a Time Transmit   |                  |   |      |                                                 |
|                              | Mobile Home Enabled       |                  |   |      |                                                 |
|                              | Specify Sends Hex         |                  |   |      |                                                 |

#### 9) <u>Clicar:</u> em File

#### 10) <u>Selecionar:</u> Save

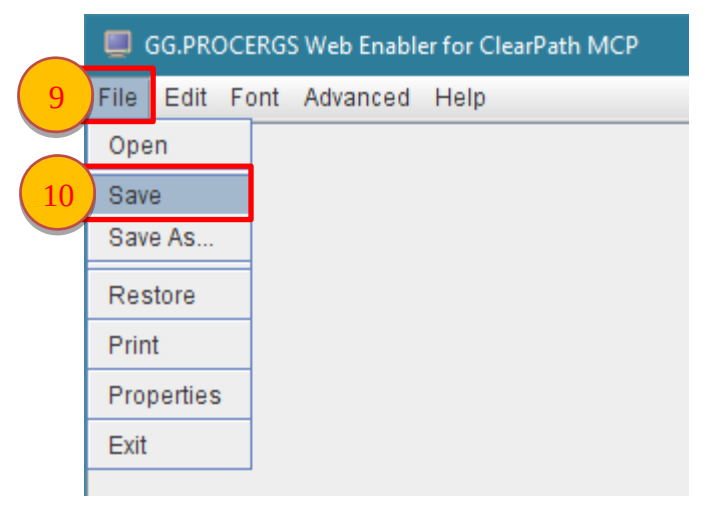